#### 資訊科技教育教學法系列: 在中學有效運用流動電腦裝置進行電子學習 EI0020180444 第二節

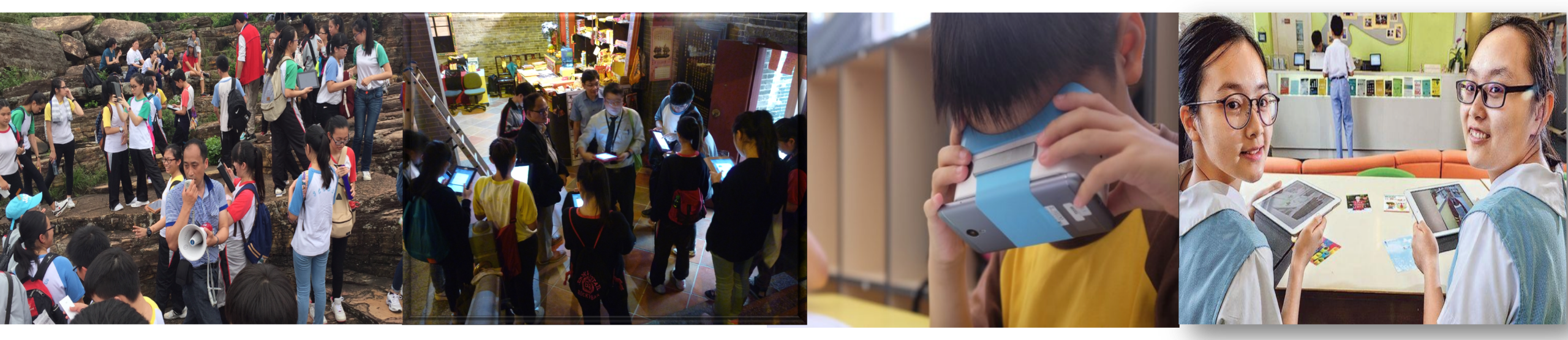

#### 香港中文大學 學習科學與科技中心 (CLST)

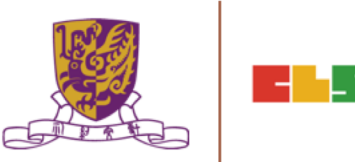

v15@28012019

#### 資訊科技教育教學法系列: 在中學有效運用流動電腦裝置進行電子學習 EI0020180444

#### **SECTION 2**

#### •步驟一:將你手機連接 WIFI NETWORK

•步驟二:下載 YOUTUBE APP

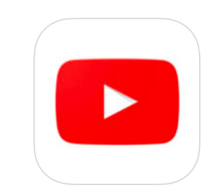

#### •步驟三:下載 QRCODE READER APP 例如: QR Code Reader from Kaywa

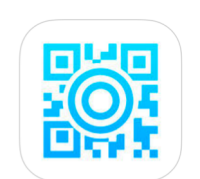

Centre for Learning Sciences and Technologies (CLST) The Chinese University of Hong Kong

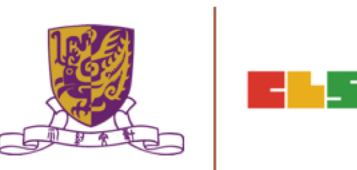

#### 步驟四:下載以下 VR/ AR APPs

#### **Google Streetview**

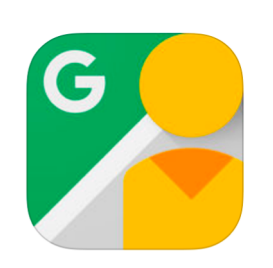

Within - VR (Virtual Reality)

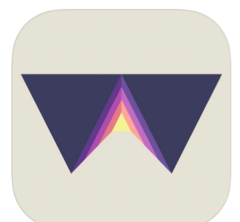

**Google Expeditions** 

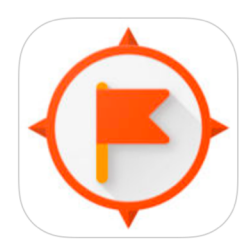

**Discovery VR** 

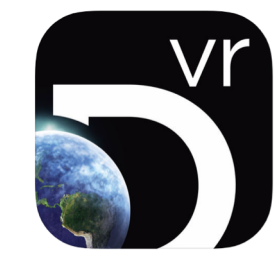

#### **Google Cardboard**

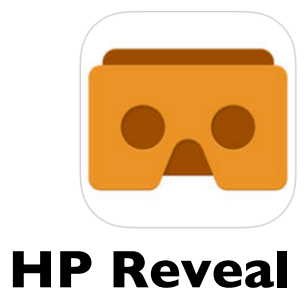

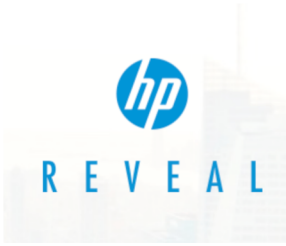

ogies (CLST) Hong Kong

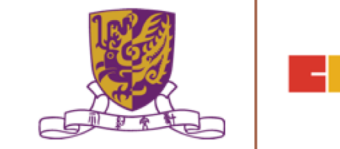

3

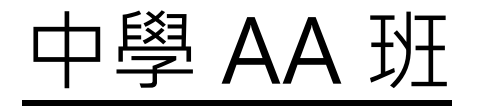

第一節: 日期:2019/01/21(星期一) 時間:18:30-21:30 地點:香港中文大學崇基校園信和樓614

第二節:

- 日期: 2019/01/28 (星期一)
- 時間: 18:30 21:30
- 地點: 香港中文大學崇基校園信和樓614

Centre for Learning Sciences and Technologies (CLST) The Chinese University of Hong Kong

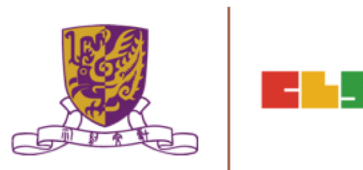

### 導師簡介

#### 姓名: 文可為

MAN HO WAI · WALLACE BSSc. ( HON.) / PGDE (DIST.)/ MEd, CUHK

- 借調: 香港教育局資訊科技教育組 行政長官卓越教育獎秘書處
- 專研: 網絡探究 WebQuest

資訊素養 Information Literacy 教育遊戲 Game-based Learning 網誌教學 Blog-based Learning 移動學習 Mobile Learning 翻轉教學 Flipped Learning 自主學習 Self-directed Learning

Centre for Learning Sciences and Technologies (CLST)

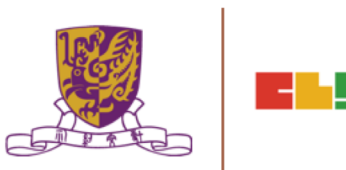

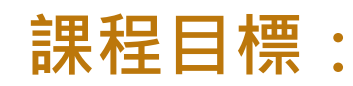

本課程旨在介紹基本的電子學習應用程式和其功能,以有效運用流動電腦裝置 進行電子學習。

#### 活動詳情:

- 1. 概述常用的流動電腦裝置
- 2. 了解流動電腦裝置用於學與教的基本操作
- 3. 用戶身份驗證和帳戶管理
- 4. 運用EdPuzzle進行翻轉課室
- 5. 運用Google Classroom促進電子學習
- 6. 運用HP Reveal通過擴增實境 (AR) 增強課堂體驗
- 7. 運用EduVenture VR進行探究式學習

## **Objectives:**

This course aims at :

equipping teachers with the necessary knowledge and skills in the effective and smooth operations of mobile computer devices in lessons by introducing the essential applications and functions for e-learning.

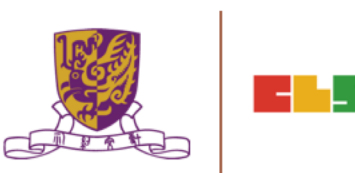

#### This course enables participants to:

- (a) understand the types of popular mobile computer devices by operating systems (e.g. iOS, Android and Windows)
- (b) understand the operations of the built-in functions of mobile computer devices in lessons, e.g. searching and opening an app, connecting to WiFi access point / hotspot, screen mirroring to TV / projector, screen capturing and recording, etc
- (c) understand the major differences of applications with and without student accounts and understand the use of single sign-on (SSO)
- (d) understand the operation of simple applications to conduct e- Learning activities without student accounts e.g Plickers, Kahoot and Quizizz (instant response and assessment), Poll Everywhere (polling and brain-storming);

#### This course enables participants to:

- (e) understand the operation of applications with student accounts, e.g Quizlet (online quiz), Coggle (mind mapping), Class Dojo (classroom community);
- (f) understand the features of some other applications / platforms for specific purposes, e.g Google Drive and related applications (online collaboration), HP Reveal (augmented reality), EdPuzzle (flipped video) and Google Classroom (integrated learning management system);
- (g) design and create simple e-Learning activities using the e-learning applications for specific learning objectives, e.g to enhance students' learning motivation and engagement, to conduct assessment and provide instant feedback, to enhance class interactions, to promote collaborative learning and to facilitate students to master abstract concepts

# Session 1

- 1. Overview of Mainstream Mobile Computer Devices
- 2. Understanding Basic Operations of Mobile Computer Devices for Learning and Teaching
- 3. Using Google Classroom to Facilitate e-Learning
- 4. Conclusion and Discussion of Course Assignment

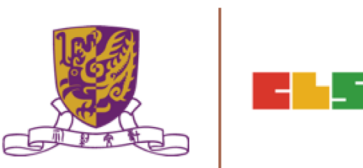

# Session 2

- 1. Assignments Feedback
- 2. User Authentication and Account Management
- 3. Using EdPuzzle for Flipped Classroom Learning
- 4. Using HP Reveal to Enhance Classroom Experience
- 5. Using EduVenture® X and EduVenture® VR in Inquiry-based Learning
- 6. Conclusion and Discussion

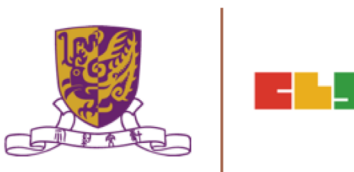

## 1. Assignments Feedback

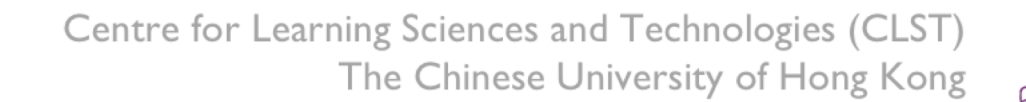

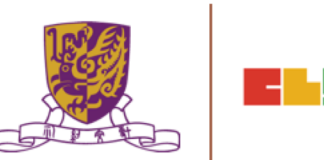

. - . .

# User Authentication and Account Management 用戶身份驗證和帳戶管理

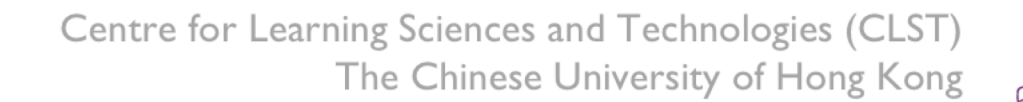

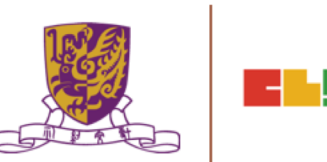

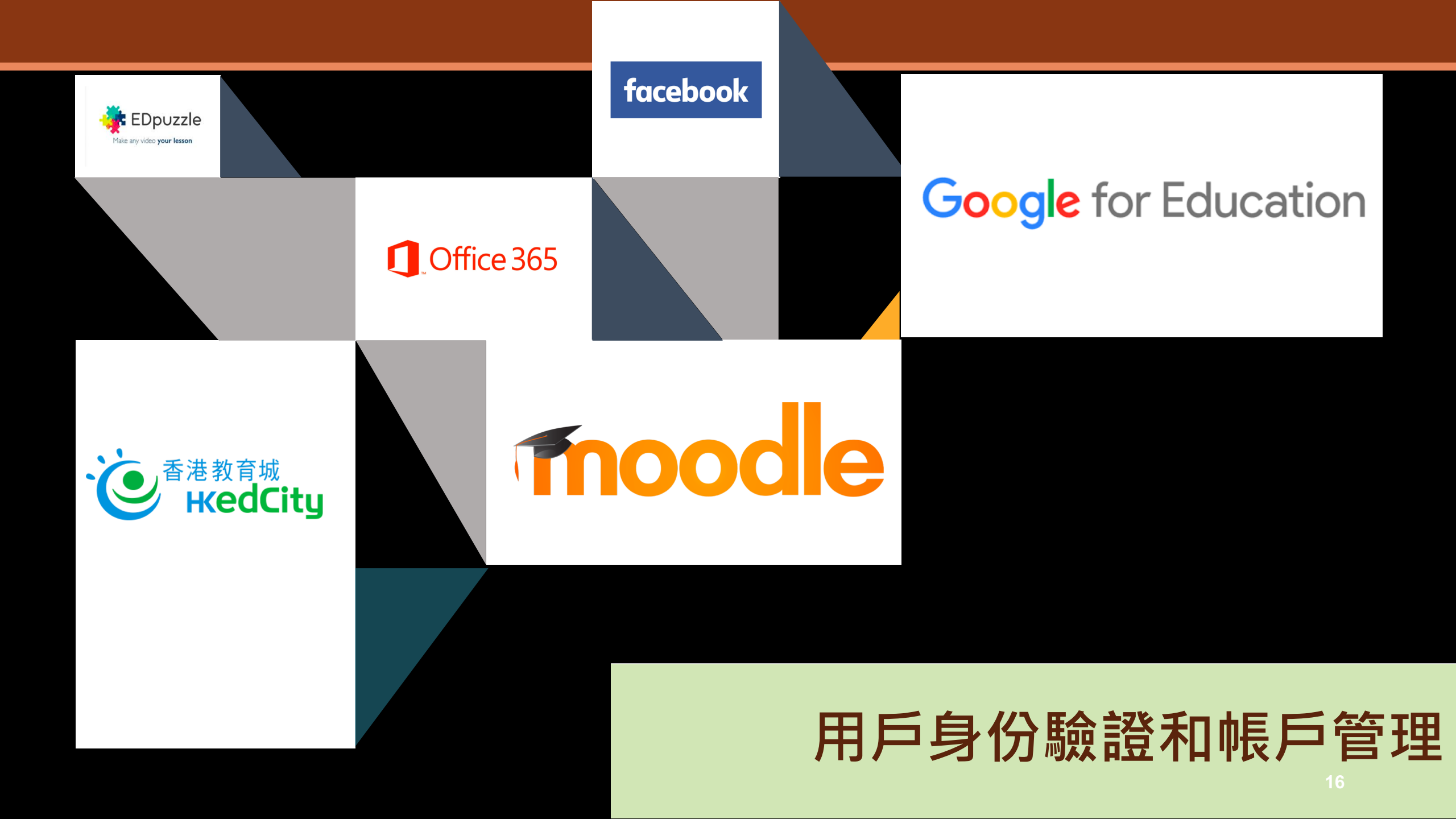

**Current Authentication** 

Authenticate to multiple systems with Many username and Many password

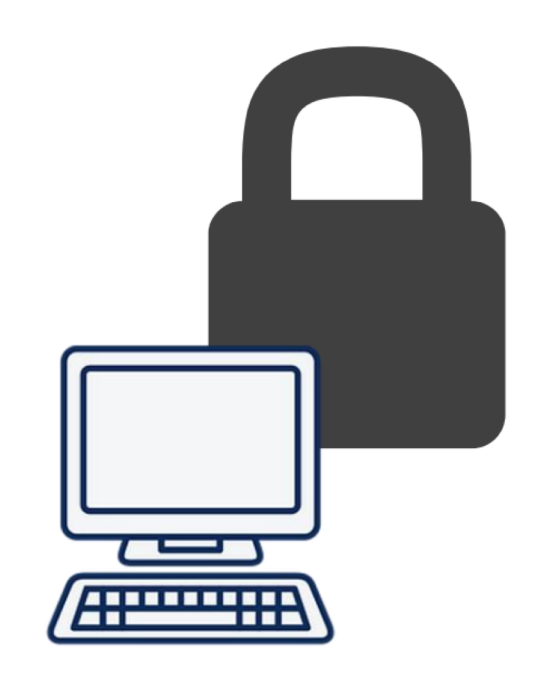

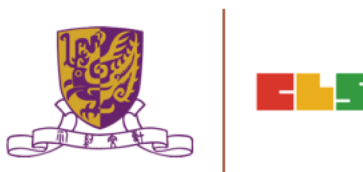

<u>Single Sign On</u>

One Credential Authenticate to multiple systems with one username and one password

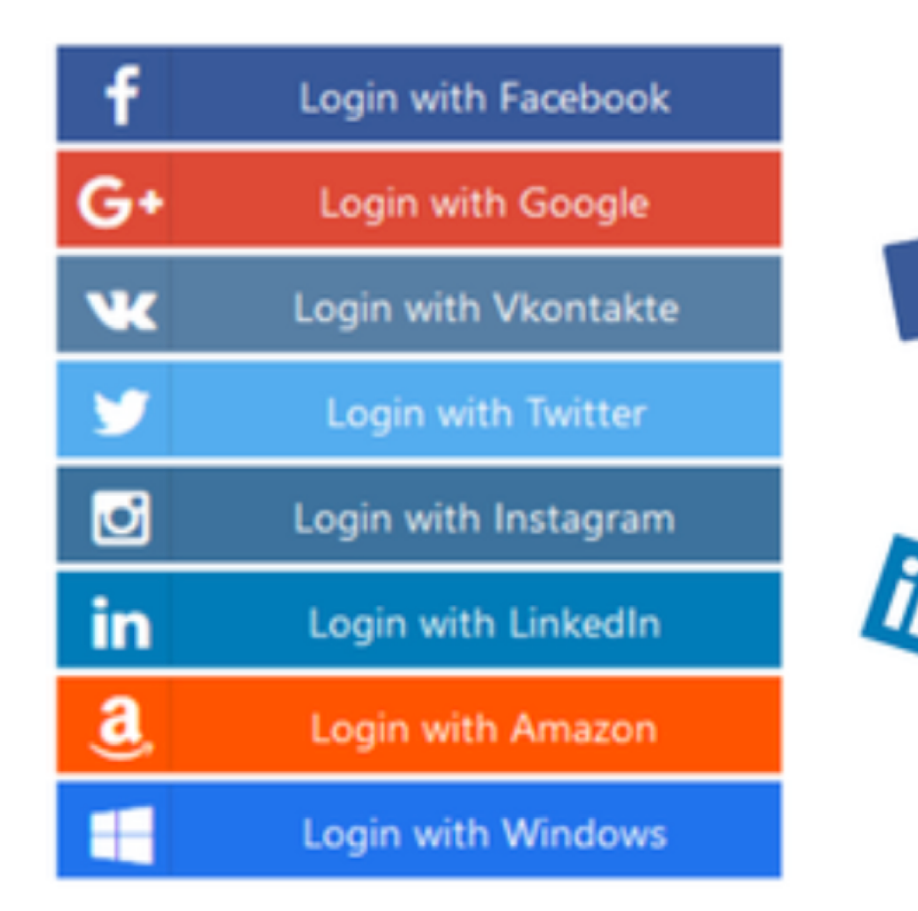

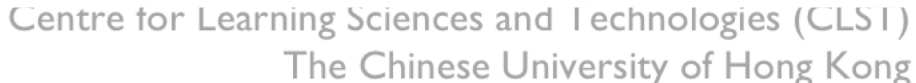

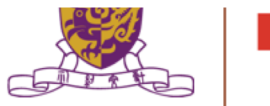

SCIAL

LOGIN

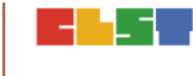

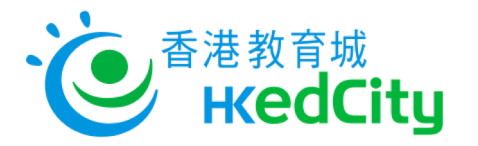

\_ -

## https://www.hkedcity.net/home/

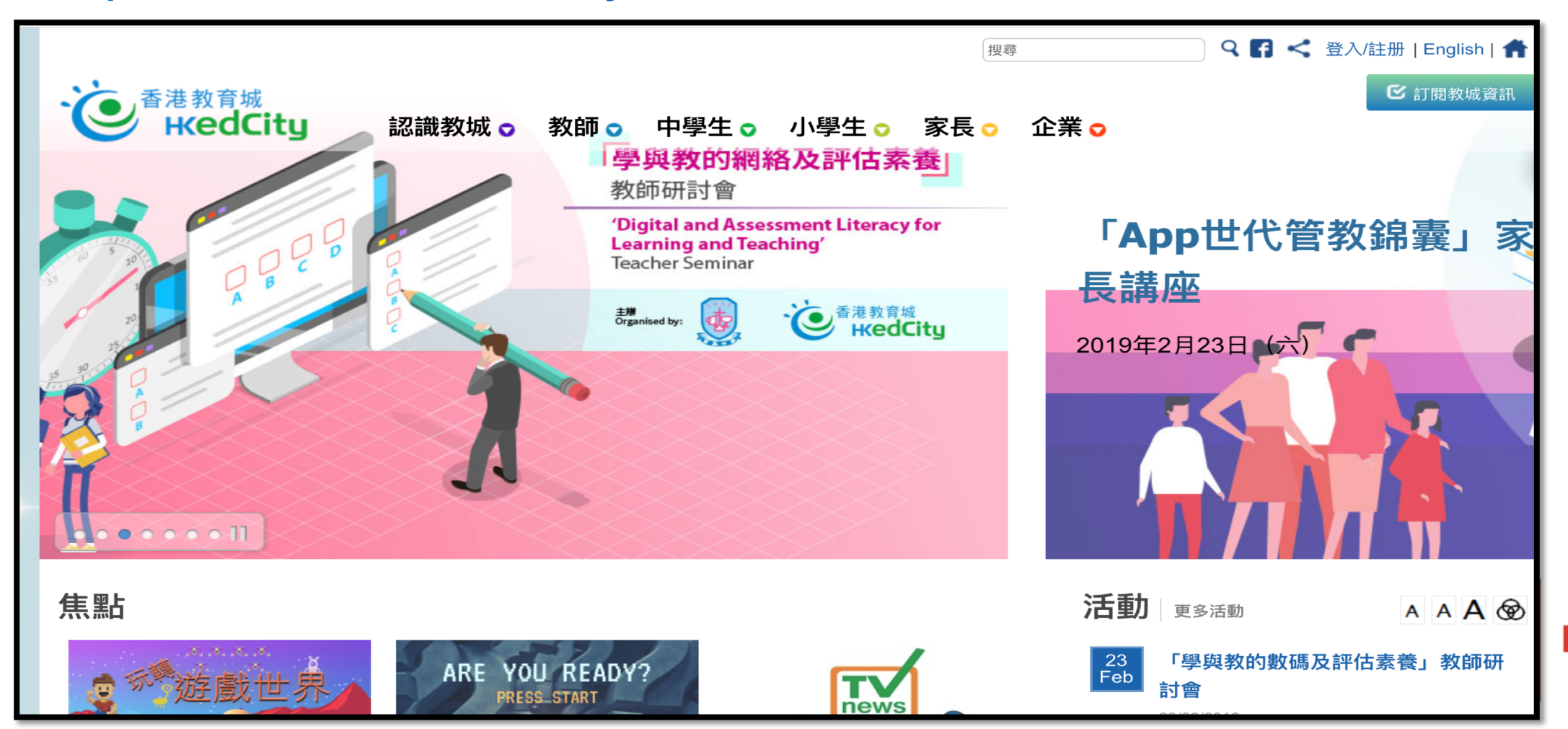

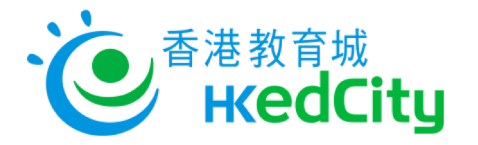

ા

## https://www.hkedcity.net/home/

| 登入/註冊                        |        | 或以其他帳戶登入:                                                                    |
|------------------------------|--------|------------------------------------------------------------------------------|
| 以電郵地址或教城帳戶登入:<br>z81-tea004  | 註册成為會員 | F 🎦 🌌 🏹                                                                      |
| <ul> <li>保持登入狀態 ▲</li> </ul> | ▶ 註册   |                                                                              |
| <b>全登</b> 入 忘記密碼             |        |                                                                              |
| 或以其他帳戶登入:                    | .rn    | ning Sciences and Technologies (CLST)<br>The Chinese University of Hong Kong |

## 3. 運用EdPuzzle進行翻轉課室

Centre for Learning Sciences and Technologies (CLST) The Chinese University of Hong Kong

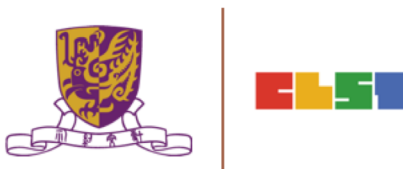

## 運用EdPuzzle進行翻轉課室

## https://edpuzzle.com/

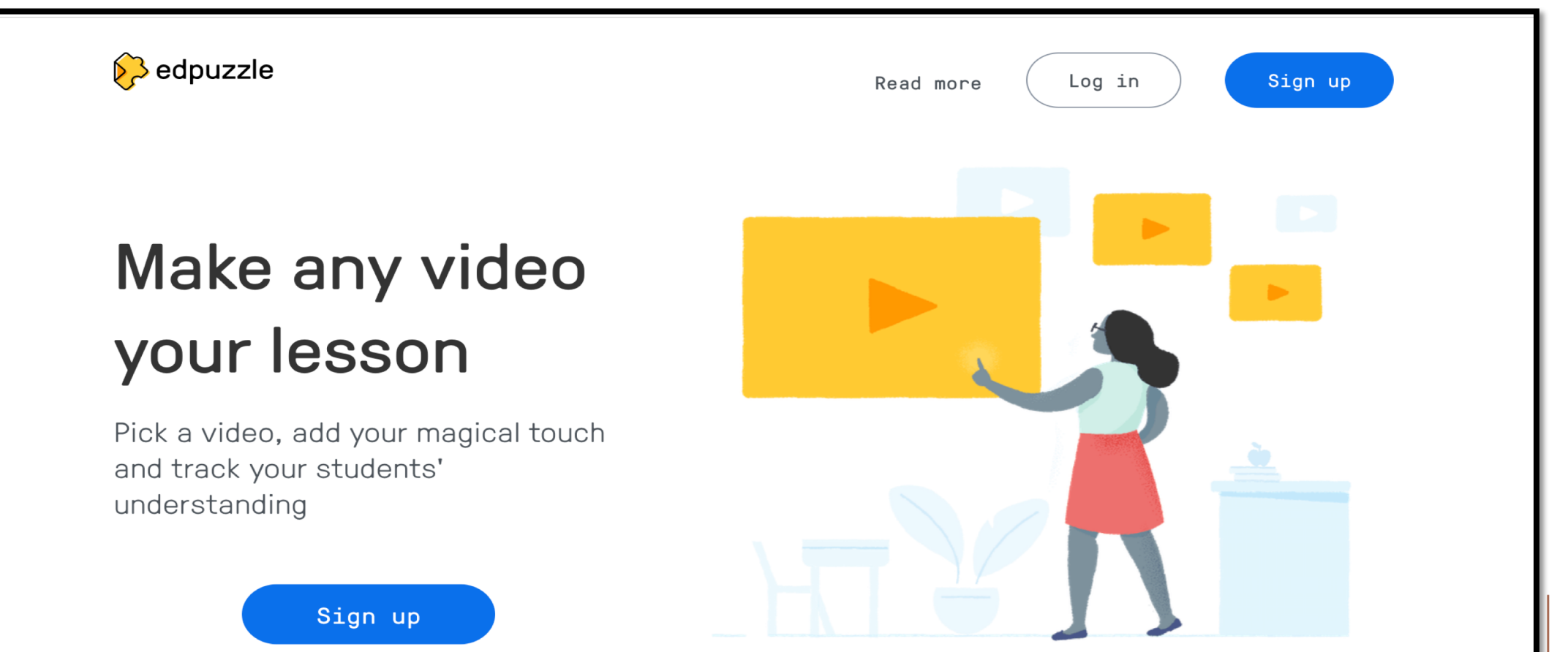

## 運用EdPuzzle進行翻轉課室

#### https://edpuzzle.com/

| Please check your inbox                       | (manhw@ykh.hk) and verify your account.     | Resend email                                     |                                                                                                    |   |
|-----------------------------------------------|---------------------------------------------|--------------------------------------------------|----------------------------------------------------------------------------------------------------|---|
| 🔗 edpuzzle 🛛 Sea                              | rch content Q                               |                                                  | Content Gradebook My Classes                                                                          | 个 |
| Content                                       | YouTube                                     | global warming                                   |                                                                                                    |   |
| Home<br>Curriculum<br>Lok Sin Tong Yu Kan Hin | g Se                                        |                                                  | 7<br>Humans only emit a tiny<br>fraction of the Cos-<br>released into the<br>atmosphere every<br>year |   |
| My Content                                    | 03:04                                       | 04:29                                            | 06:50                                                                                                 |   |
|                                               | Global Warming 101   National<br>Geographic | U.N. releases gloomy report on<br>alobal warmina | 13 Misconceptions About Global<br>Warming                                                             |   |
| Popular channels                              |                                             | <u>.</u>                                         | 3                                                                                                    |   |
| Edpuzzle                                      |                                             |                                                  |                                                                                                    |   |

TEL

YouTube

# 運用EdPuzzle進行翻轉課室 https://edpuzzle.com/

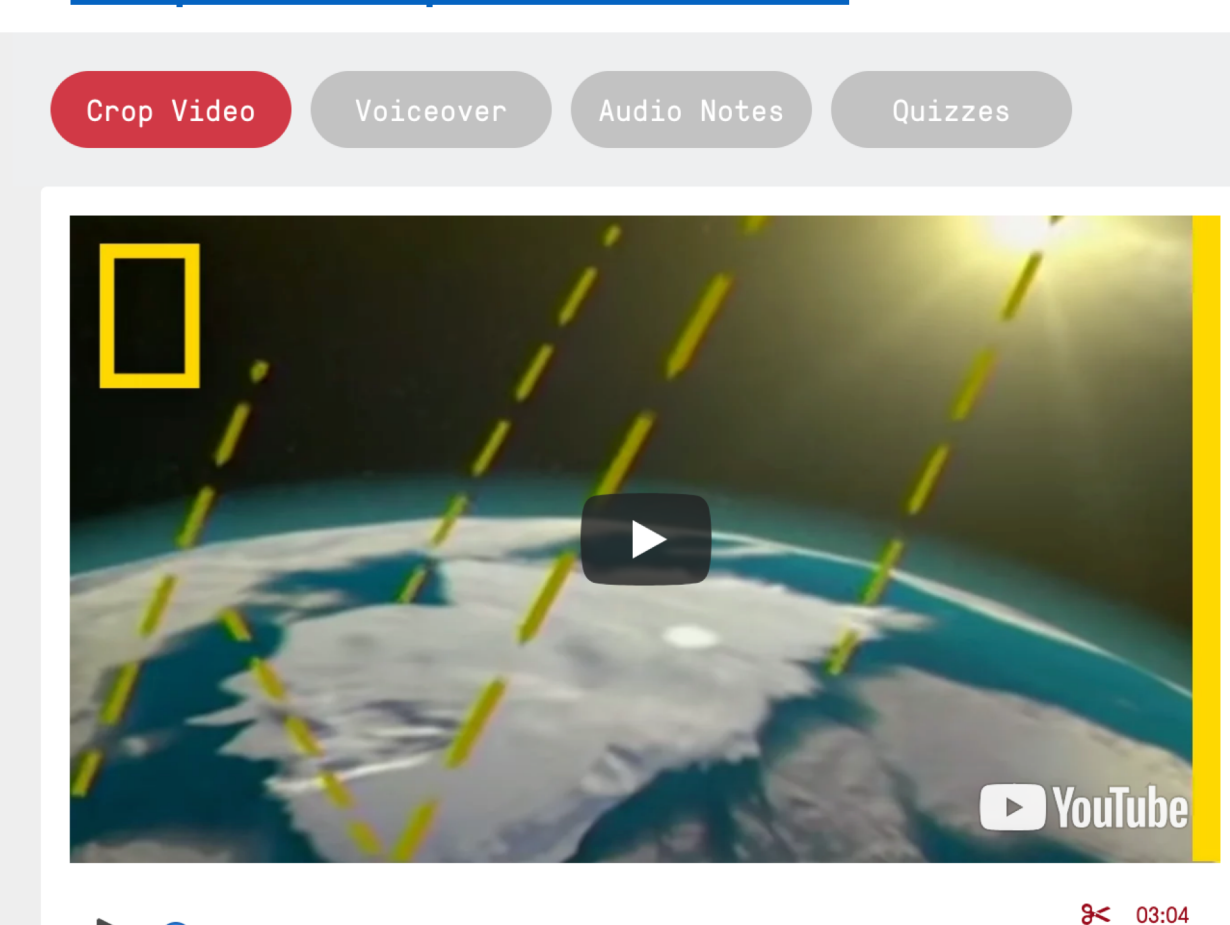

#### Why crop a video?

Save yourself and your students' time crop a video down to just the important stuff.

#### Why record voiceover?

Explain a concept the way you would in class - in your own style or maybe in another language.

Learning Sciences and Technologies (CLST) The Chinese University of Hong Kong

00:00 03:04

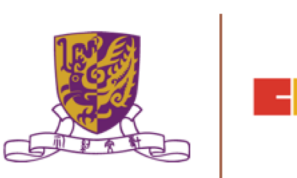

# 運用EdPuzzle進行翻轉課室 https://edpuzzle.com/

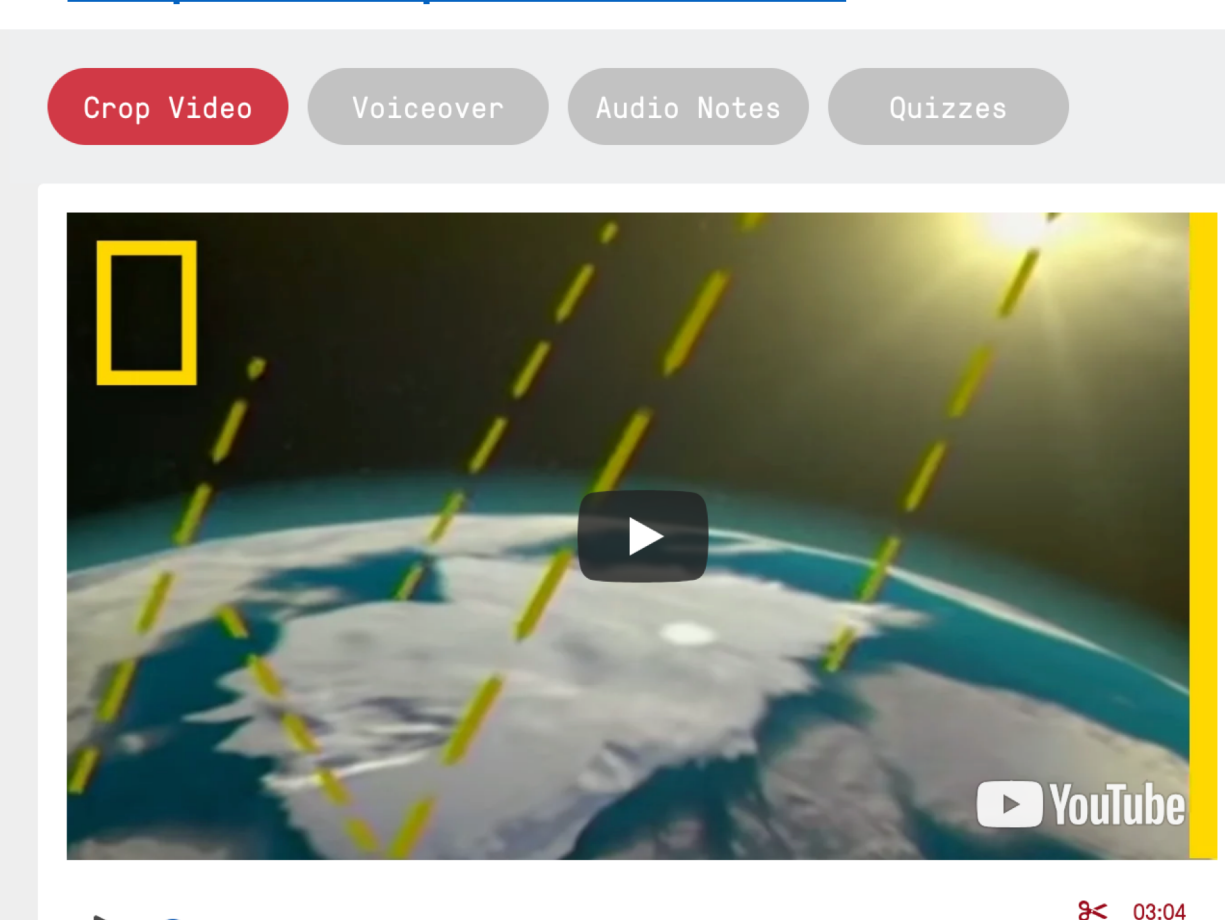

#### Why record audio notes?

Get your students' attention - pause the video for an introductory comment, to explain a concept in more detail, or just to make sure they're not sleeping.

#### Why add quizzes during the video? Make sure they understand - include

Make sure they understand - include formative assessment to check for student comprehension and review results in Gradebook.

Learning Sciences and Technologies (CLST) The Chinese University of Hong Kong

00:00 03:04

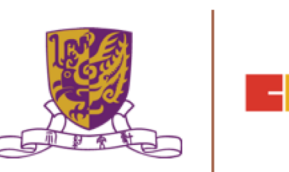

運用EdPuzzle進行翻轉課室

## https://edpuzzle.com/

| As                                     | sign to a class Public links                                        | Assign to a class Public links                                                                        |
|----------------------------------------|---------------------------------------------------------------------|----------------------------------------------------------------------------------------------------|
| Start Date<br><b>Today</b><br>12:00 AM | Due Date<br>No due date<br>:                                        | Public link         Share this link with colleagues         https://edpuzzle.com/media/5c4eaddb622b0C |
| + Add new cl<                          | Now create your first class<br>Later, you will invite your students | Embed code<br>Embed this video on your LMS                                                            |
|                                        | t Skipping Later                                                    | <pre>en en en en en en en en en en en en en e</pre>                                                   |

## 4. 運用Google Classroom促進電子學習

Centre for Learning Sciences and Technologies (CLST) The Chinese University of Hong Kong

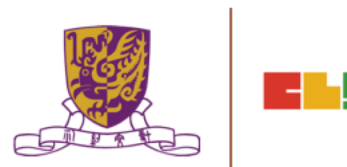

# 運用Google Classroom促進電子學習 https://classroom.google.com/

| Google           |            |                      |                                                                   |                                      |              | Get updates      | Contact us |
|------------------|------------|----------------------|-------------------------------------------------------------------|--------------------------------------|--------------|------------------|------------|
| For Education    | Products 👻 | Training & Support 👻 | Computer Science 👻                                                | Giving                               | The Latest 🔻 |                  | Sign in 🔻  |
| Home > Classroom |            |                      |                                                                   |                                      |              |                  |            |
|                  | Classro    | <b>Manage te</b>     | eaching ar<br>Classro<br>d teachers organize as<br>better communi | nd le<br>om<br>signments,<br>cation. | arning wi    | th<br>and foster |            |
|                  |            |                      | Go to Classro                                                     | oom                                  |              |                  |            |
|                  | 1          |                      |                                                                   |                                      |              |                  |            |

# 運用Google Classroom促進電子學習 https://classroom.google.com/

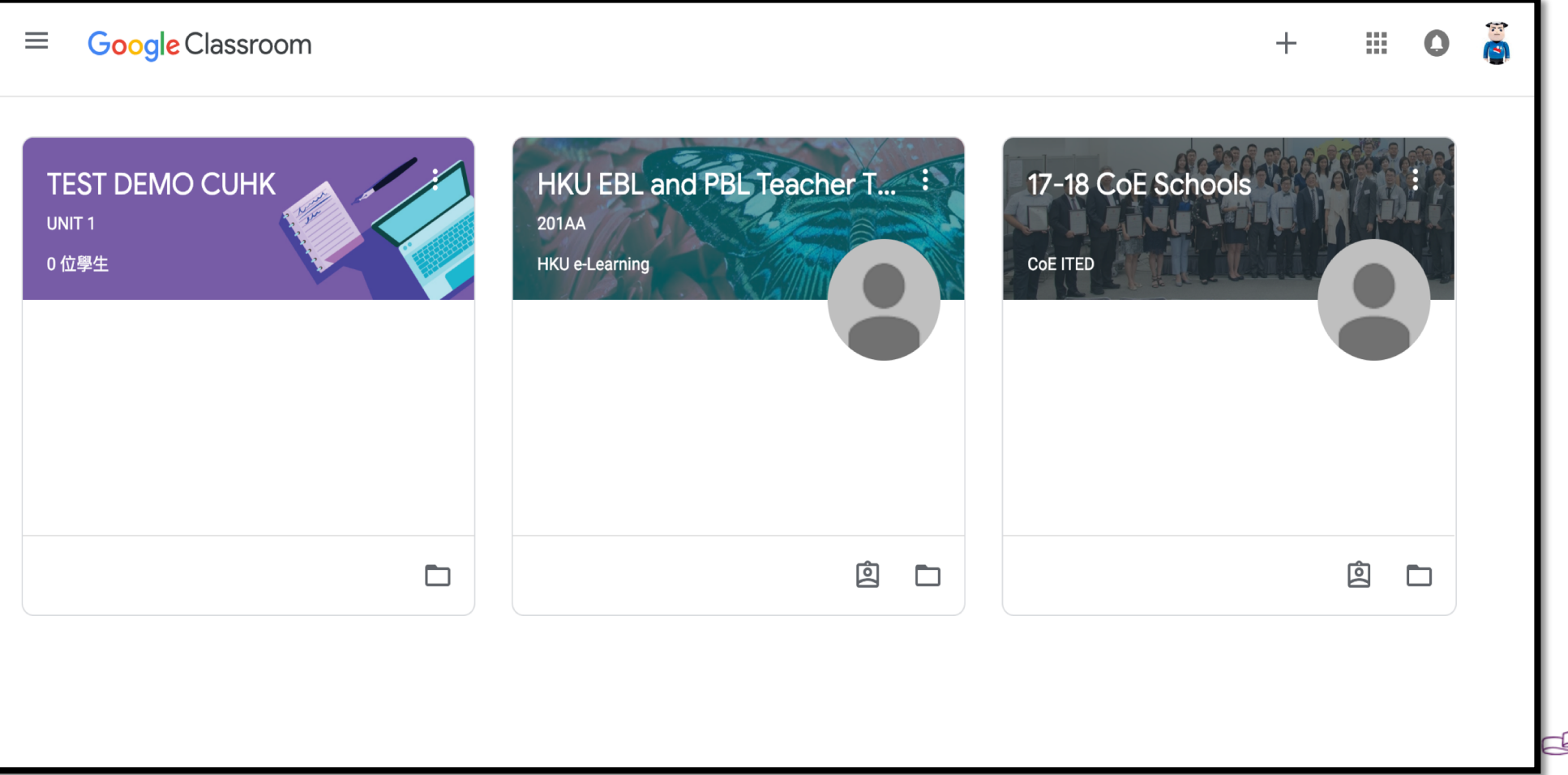

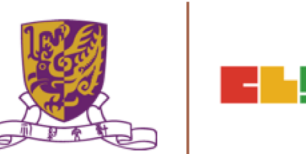

# 運用Google Classroom促進電子學習

### Quiz: Google Form

| 🔶 Blank Quiz 🖿 | ☆ 所有變更都已儲存到雲端硬碟                          |       | 🌳 🧿 🇘      | 傳送 : (高)                                                                |
|----------------|------------------------------------------|-------|------------|-------------------------------------------------------------------------|
|                |                                          | 問題 回覆 | 總分: 0      |                                                                         |
|                | Blank Quiz<br><sup>表單說明</sup>            |       |            |                                                                         |
|                | Untitled Question Option 1 新增選項 或 新增「其他」 |       | ● 選擇題 ▼    | <ul> <li> <b>⊕</b> </li> <li> <b>T</b>r </li> <li> <b>⊡</b> </li> </ul> |
|                |                                          |       | □ ■ 必填 ■ : | <b>=</b><br>0                                                           |

# 運用Google Classroom促進電子學習

- Google Drive <u>https://www.google.com/drive/</u>
- Google Docs <u>https://www.google.com/docs/about/</u>
- Google Forms https://www.google.com/forms/about/

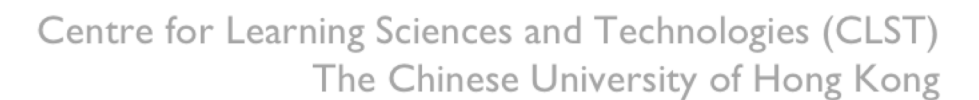

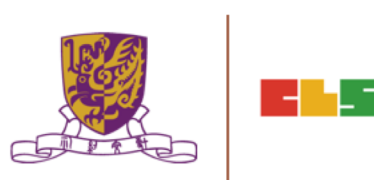

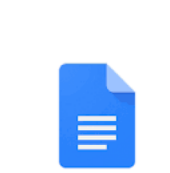

Google Docs

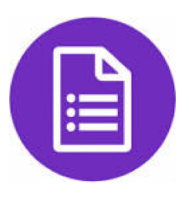

# 運用Google Classroom促進電子學習

https://support.google.com/edu/classroom#topic=6020277

| ■ Classroom說明                                                                                | 0        |     |
|----------------------------------------------------------------------------------------------|----------|-----|
| 說明中心 社群 计学学 计学学学 计学学学 计学学学 化合体合体 化合体合体合体合体合体合体合体合体合体合体合体合体合体合体合体合体                           | lassroor | n 🖸 |
| V Have questions about the new features in Classroom? Take a look at our Back to School FAQ. |          | ×   |
|                                                                                              |          |     |
| 探索 Classroom 个                                                                               |          |     |

## 5. 運用HP Reveal 通過擴增實境 (AR) 增強課堂體驗

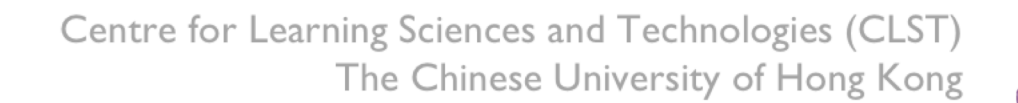

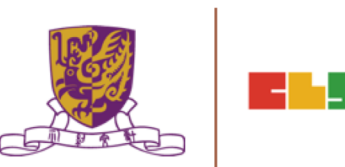

## https://www.hpreveal.com/

#### A new Extended Reality Platform from HP

**REVEAL** 

Adding value to printed content through visual interactivity

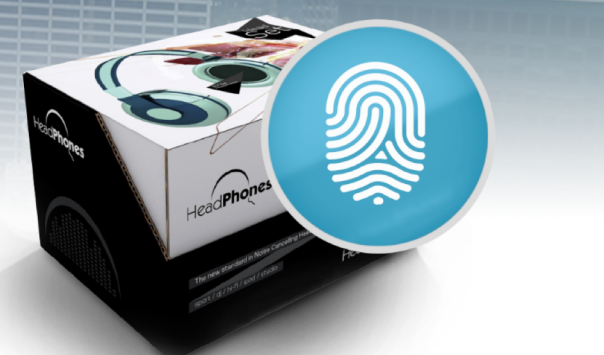

Products

Contact Us

34

34

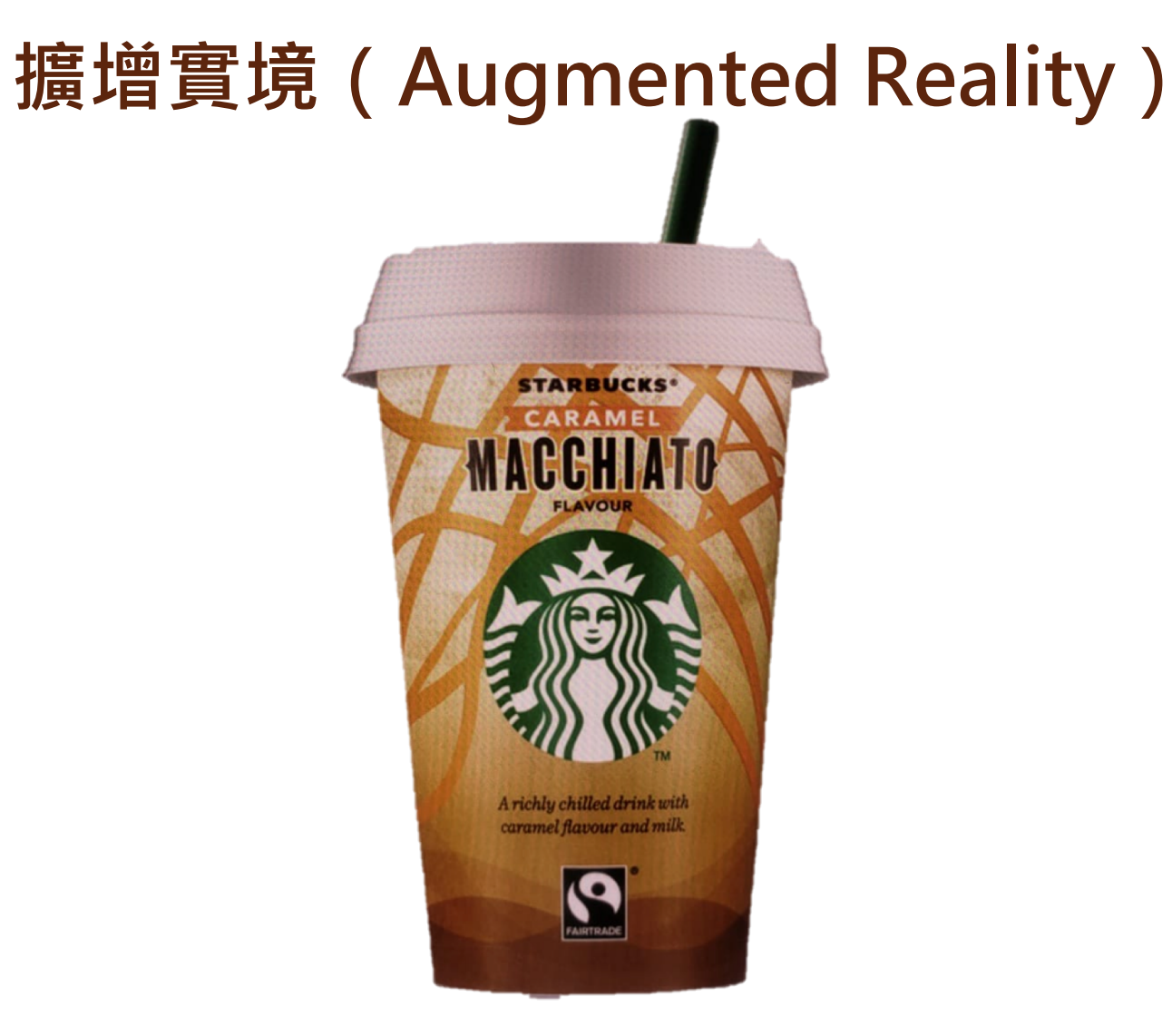

Centre for Learning Sciences and Technologies (CLST) The Chinese University of Hong Kong

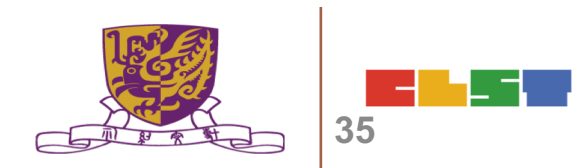

## 擴增實境(Augmented Reality)

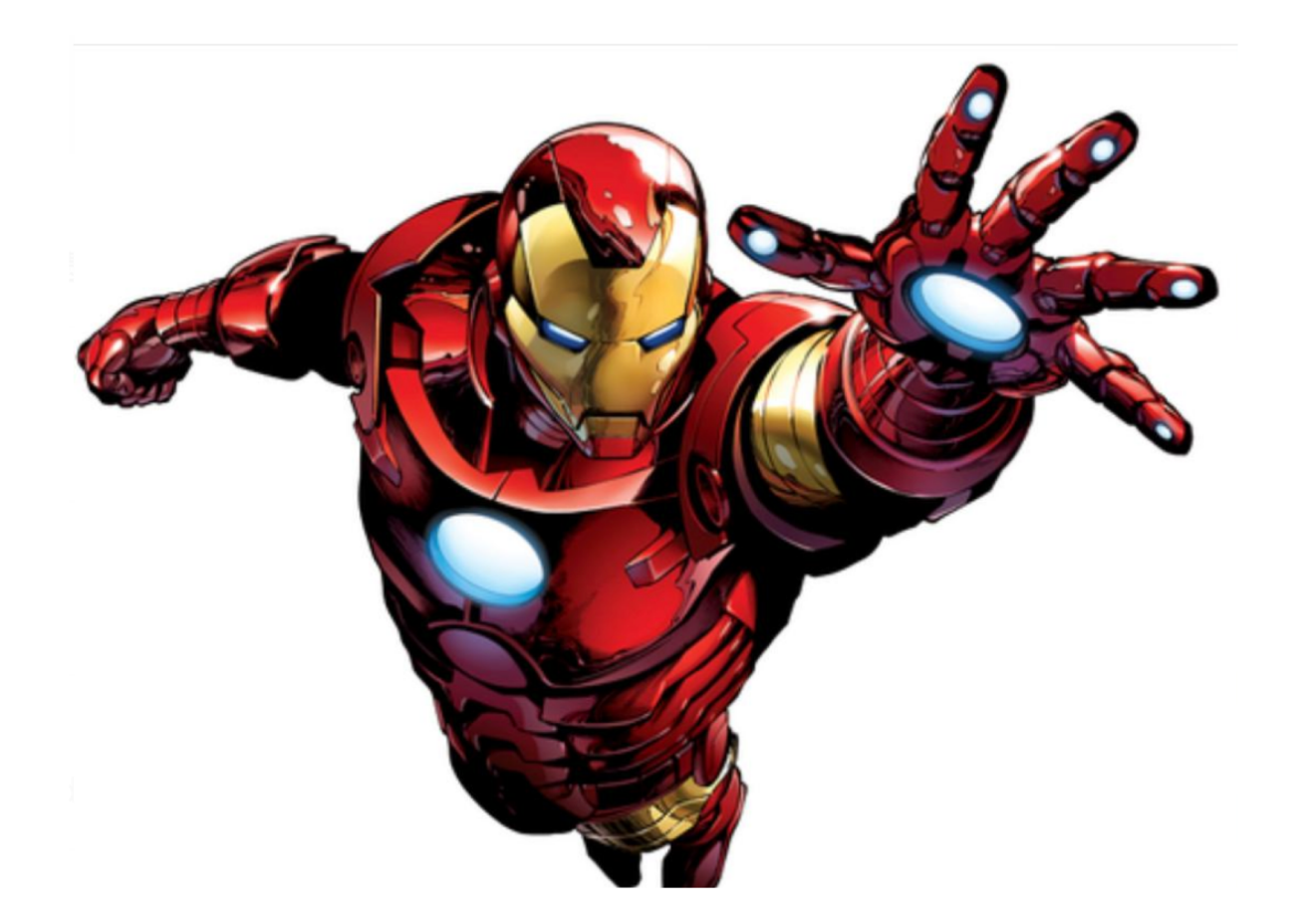

Centre for Learning Sciences and Technologies (CLST) The Chinese University of Hong Kong

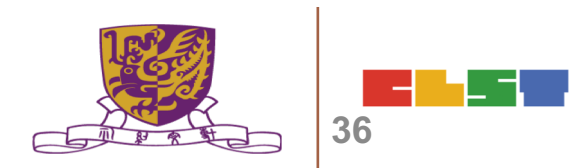

# 擴增實境(Augmented Reality)

|                     |                       | welcome, wallaceman.hk 🛛 🛔 🗤 | My Account \\ Help \\ Log Out |
|---------------------|-----------------------|------------------------------|-------------------------------|
| 🕢 REVEAL            | 🔍 DISCOVER 🛛 🖻 ASSETS | S 🗰 MY AURAS                 | + Create New Aura             |
| My Auras <i>(0)</i> |                       | Filter                       | Ċ                             |
| Alphabetical (A-Z)  |                       |                              |                               |
|                     |                       |                              |                               |
|                     |                       |                              |                               |
|                     |                       |                              |                               |
| +                   |                       |                              |                               |
| Create New Aura     |                       |                              |                               |
|                     |                       |                              |                               |
|                     |                       |                              |                               |
|                     |                       |                              |                               |
|                     |                       |                              |                               |
|                     |                       |                              |                               |
|                     |                       |                              |                               |
|                     |                       |                              |                               |

# 擴增實境(Augmented Reality)

| <b>REVEAL</b> | 🔍 DISCOVER 🛛 ASSETS    | 🔍 DISCOVER 🖾 ASSETS 🌟 MY AURAS |                                 |          |  |
|---------------|------------------------|--------------------------------|---------------------------------|----------|--|
|               | Creating New Aura      | Close Save Un                  | i <mark>share</mark> Preview Ba | nck Next |  |
|               |                        |                                |                                 |          |  |
|               |                        |                                |                                 |          |  |
|               | Click to Upload Trigge | r Image                        |                                 |          |  |
|               | Or                     |                                |                                 |          |  |
|               | Click to Select Exis   | iting                          |                                 |          |  |
|               |                        |                                |                                 |          |  |
|               |                        |                                |                                 |          |  |
|               |                        |                                |                                 |          |  |
# 運用Google Applications 促進 VR 電子學習

 Google Maps <u>https://www.google.com/maps</u>

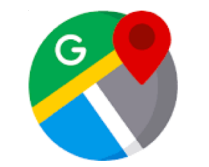

- Google Earth <u>https://www.google.com/intl/zh-</u> <u>HK/earth/</u>
- Google Street View <u>https://www.google.com/streetvi</u> ew/

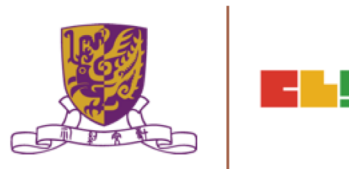

# 3. 運用Google Applications 促進 VR 電子學習

 Google Art and Culture <u>https://artsandculture.google.com/</u>

40

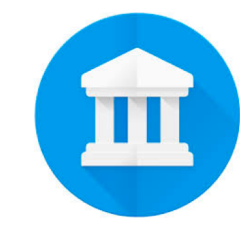

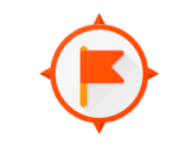

Google Expedition https://edu.google.com/products/vr-ar/expeditions/

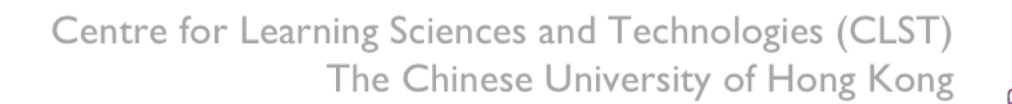

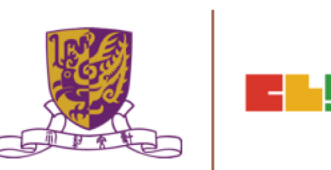

## 6. 運用EduVenture VR進行探究式學習

Centre for Learning Sciences and Technologies (CLST) The Chinese University of Hong Kong

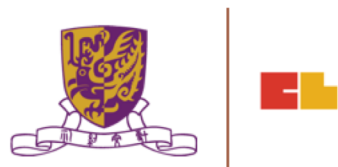

. –!

# EduVenture VR

•EduVenture VR (EVVR) is an online platform to carry out Virtual Reality (VR) learning. Using the EVVR composer, teachers can distribute VR content and construct a VR field trip for students.

•They can also add interactive elements inside to enhance students' learning motivation. With mobile devices and tray glasses on hand, students can experience outdoor learning in VR style, which makes teaching and learning more interesting and flexible.

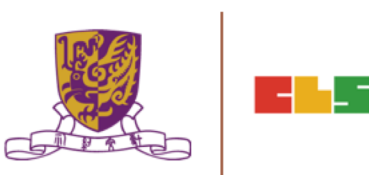

# EduVenture VR

•EduVenture VR (EVVR), developed by CLST, CUHK, adopts Virtual Reality (VR) to carry out teaching and learning. VR technology generates a 3D virtual world and simulates student' s presence in the environment.

•Students can have better chances to explore the world using VR technology. <u>http://vr.ev-cuhk.net/</u>.

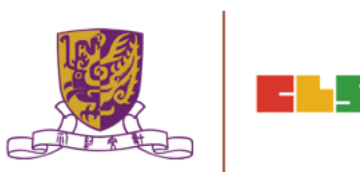

#### **EduVenture VR**

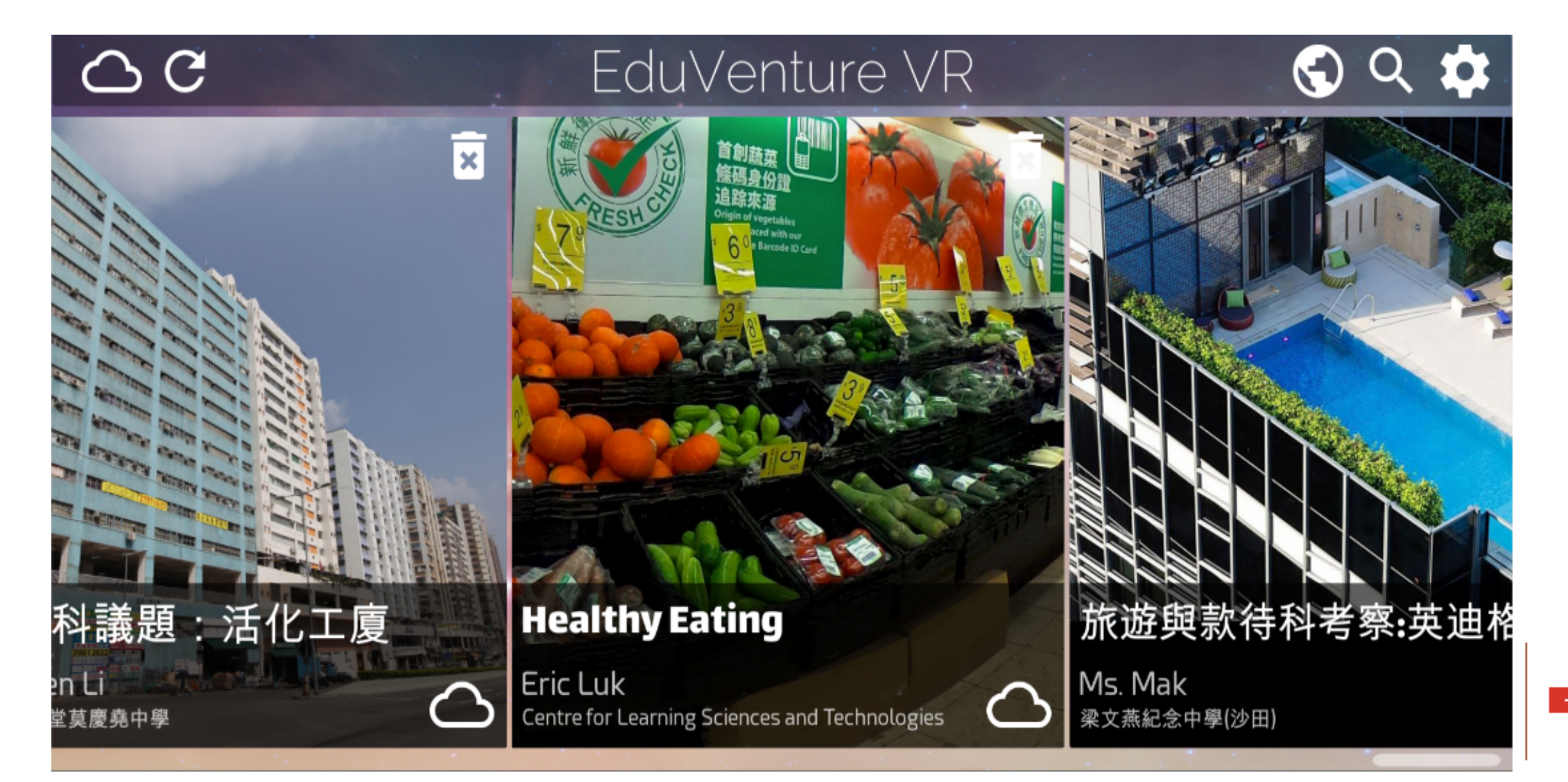

### **Entering EduVenture VR**

Open the browser and enter the URL: <u>http://vr.ev-cuhk.net</u>

| Step | Procedures                                                               | User Interface                                                          |
|------|--------------------------------------------------------------------------|-------------------------------------------------------------------------|
| 1    | Press the button to enter<br>the EVVR Composer                           | Composer<br>教作编輯器 (Beta)<br>Version 1.1.19                              |
| 2    | Go to iTunes (iOS) / Play<br>Store (Android) to download<br>the EVVR App | Mobile Apps<br>手機應用程式<br>iOS v1.1.18<br>Android v1.2<br>iOS Google Play |

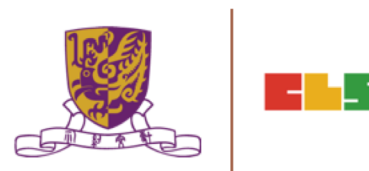

## **EduVenture VR Composer**

Using the EVVR Composer, teachers can distribute VR content and create their own teaching materials.

In order to identify the owner of the VR content, teachers will be given a username and password to login.

| Step | Procedures                                                                                                   | User Interface                                                                                                    |
|------|----------------------------------------------------------------------------------------------------|----------------------------------------------------------------------------------------------------|
| 1    | Input username                                                                                               | Login EduVenture-VR                                                                                                    |
|      | then press<br>"OK" .                                                                                         | Username / Email Password           Username / Email         Password           Copyright © 2017. All Rights Reserved         Centre for Learning Sciences and Technologies           The Chinese University of Hong Kong         FORGET PASSWORD                                                                                                    |
| 2    | Upon successful<br>login, teachers<br>should be able<br>to see a list of<br>VR contents in<br>the main menu. | • Lot of LOCAES, Centre for Locaning Sciences and Technologies       • Image: Centre for Locaning Sciences and Technologies       • Image: Centre for Locaning Sciences and Technologies       • Image: Centre for Locaning Sciences and Technologies       • Image: Centre for Locaning Sciences and Technologies       • Image: Centre for Locaning Sciences and Technologies       • Image: Centre for Locaning Sciences and Technologies       • Image: Centre for Locaning Sciences and Technologies       • Image: Centre for Locaning Sciences and Technologies       • Image: Centre for Centre for Locaning Sciences and Technologies       • Image: Centre for Centre for |

Fechnologies (CLST) ersity of Hong Kong

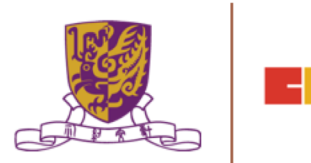

#### **Control Panel**

#### How to Edit User Account Information

| Step | Procedures                                                                                                    |
|------|----------------------------------------------------------------------------------------------------|
| 1    | Press or at the top, then select "My Info" (name and email).                                                                                                    |
| 2    | Input the new name, email or password, then press "OK".                                                                                                    |
| 3    | Press "Cancel" to discard everything and return to main menu.                                                                                                    |
| UI   | User Information         School Name       Centre for Learning Sciences and Technologies         Last Login Time       2017-03-02 16:40:48         Display Name       Name shown on LOCALEs<br>DNDN7         Email       Can be used as login name<br>anc@ccc.com |
|      | CANCEL OK                                                                                                    |

## **Control Panel**

Similarly, teachers can also change their password.

| Step |                                                               |                       | Procedures                                     |        |    |  |      |
|------|---------------------------------------------------------------|-----------------------|------------------------------------------------|--------|----|--|------|
| 1    | Press at the top, then select "Change Password".              |                       |                                                |        |    |  |      |
| 2    | Input the old password and new password, then press "OK" .    |                       |                                                |        |    |  |      |
| 3    | Press "Cancel" to discard everything and return to main menu. |                       |                                                |        |    |  |      |
| UI   | (                                                             | Change Password       |                                                |        |    |  |      |
|      |                                                               | Old Password          | Your original password                         |        |    |  |      |
|      |                                                               | New Password          | New password should contain letters and digits |        |    |  |      |
|      |                                                               | Re-enter New Password | Re-enter the same password                     |        |    |  | 15.5 |
|      |                                                               |                       |                                                | CANCEL | ОК |  |      |

#### Locales

- "Locale", place or locality, especially with reference to events or circumstances connected with it
- "Locale" is referring to the VR learning materials. Each locale is made up of a series of stages;
- •Each stage can either be a 360 movie or a 360 image. These stages can combine together to produce a VR learning experience

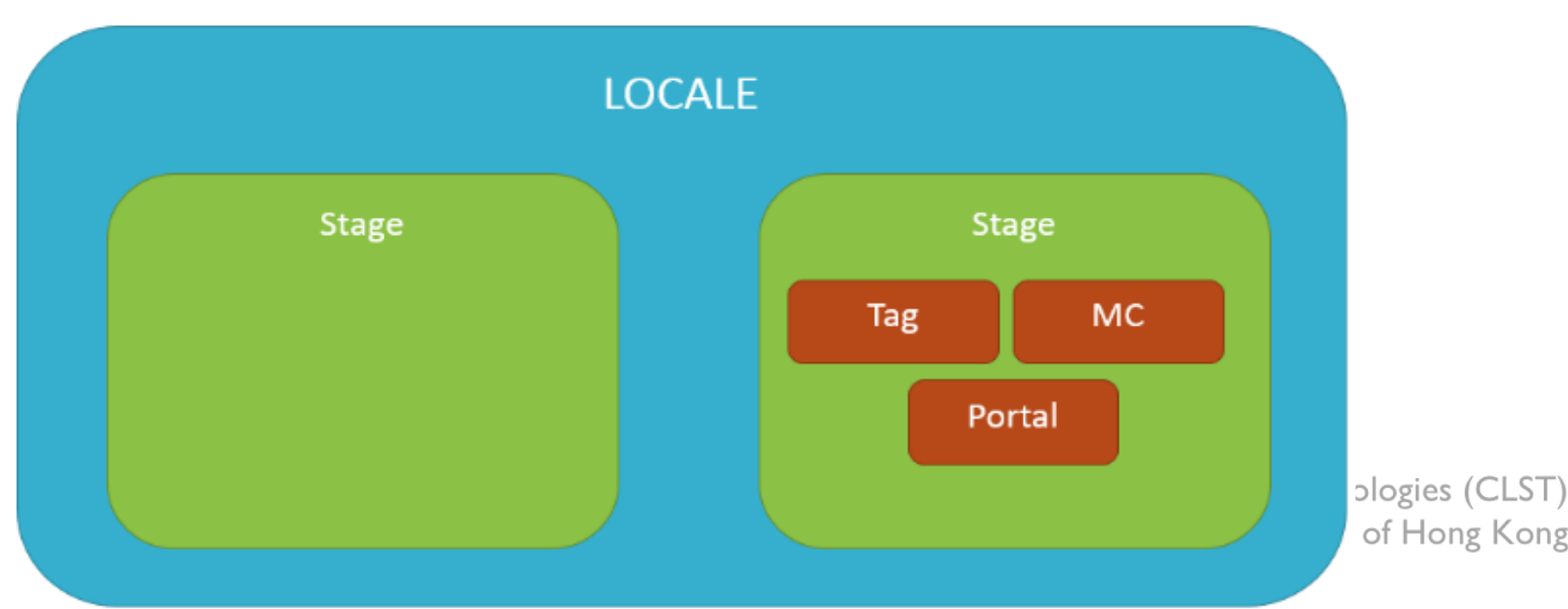

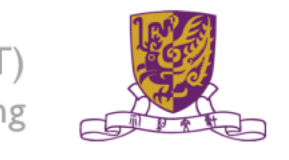

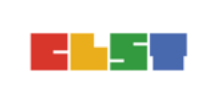

#### How to Create a Locale

| Step | Procedures                                                | User Interface                                                    |
|------|-----------------------------------------------------------|-------------------------------------------------------------------|
| 1    | Press "Create New Locale" at the top.                     | E CREATE NEW LOCALE                                               |
| 2    | Enter the locale's name and description. Be creative!     | LOCALE NameLOCALE descriptionTry to be creativeTry to be creative |
| 3    | Upload the locale's cover image<br>(jpg, jpeg, png, gif). | Cover Image. Accepts:<br>jpg,png,jpeg,gif<br>UPLOAD<br>T)         |

#### How to Create a Locale

# 4 Indicate these 2 settings. \*Open to Public": Can all users view the locale? \*Ready to Publish": Is the locale ready to be used by public?

Upon successful creation of locale, a new locale (with the owner's name, the locale's name and the locale's cover image) should appear in the main menu.

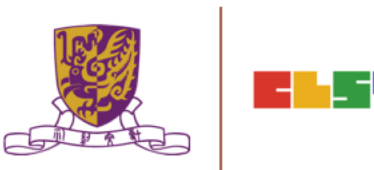

#### How to Edit a Locale

| Step | Procedures                                                              | User Interface                                                   |
|------|-------------------------------------------------------------------------|------------------------------------------------------------------|
| 1    | Press the setting button <b>a</b> at the right bottom corner.           | Tutorial<br>DNDN7@Centre for Learning Sciences and Technologies. |
| 2    | Press "View/Edit Detail" .                                              | <li>View/Edit Detail</li>                                        |
| 3    | Edit the locale's name, description,<br>"OK" to confirm and "Cancel" to | public and publish settings. Press<br>return.                    |

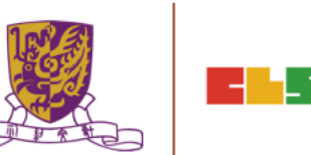

#### How to Edit a Locale

| Step | Procedures              | User Interfac                      | е            |
|------|-------------------------|------------------------------------|--------------|
| UI   |                         |                                    |              |
|      | Edit LOCALE: Tutorial   |                                    |              |
|      | LOCALE Name<br>Tutorial | LOCALE description Tutorial        |              |
|      | IMG_8187.JPG            | Open to Public<br>Ready to Publish |              |
|      |                         | CANCEL                             | ОК           |
|      |                         |                                    |              |
|      |                         | The Chinese University             | of Hong Kong |

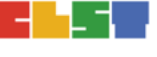

#### How to Delete a Locale

| Step | Procedures                                           | User Interface                                                    |
|------|------------------------------------------------------|-------------------------------------------------------------------|
| 1    | Press the setting button at the right bottom corner. | Tutorial<br>DION//BCentre for Learning Sciences and Technologies. |
| 2    | Press "Delete".                                      | 🗵 Delete                                                          |
| 3    | Press "Cancel" to return and "Confirm"               | to delete.                                                        |
| UI   | Confirm delete LOCALE: 地質探險記 (DEMO) ?                | CANCEL CONFIRM                                                    |
|      |                                                      | The Chinese University of Hong Kong                               |

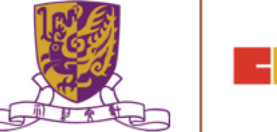

# Stages

•Stages are the building blocks of a locale.

•A stage can be a 360 movie or a 360 image.

•Inside a stage, teachers can add interactive elements such as tags, MCs and portals

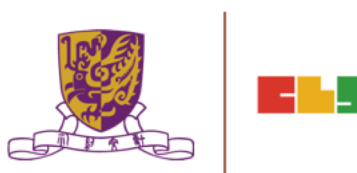

#### How to Create a Stage

| Step | Procedures                                          | User Interface                                   |
|------|-----------------------------------------------------|--------------------------------------------------|
| 1    | Press "Create New Stage" .                          |                                                  |
| 2    | Enter the stage's name.                             | Stage Name<br>Try to be creative                 |
| 3    | Indicate 360 Movie / Photo<br>(Default: 360 Movie). | <ul> <li>360 Movie</li> <li>360 Photo</li> </ul> |

Upon successful creation, the new stage will appear on the left navigation bar.

Centre for Learning Sciences and Technologies (CLST) The Chinese University of Hong Kong

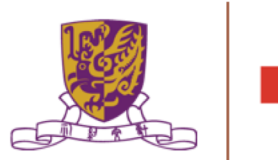

## How to Create a Stage

•The left navigation bar shows all the stages in sequence

•The right hand side allows teachers to upload their 360 movie / image

| Icon        | Meaning   |
|-------------|-----------|
| 🔛 Stage 1 🗸 | 360 Movie |
| 🔜 Stage 2 🗸 | 360 Image |

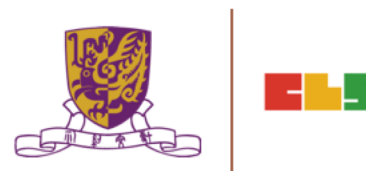

## Upload 360 Movie / Image for a Stage

| Step   | Procedures                                                                  | User Interface                             |
|--------|-----------------------------------------------------------------------------|--------------------------------------------|
| 1      | Press "Upload" .<br>Movie: mov, mp4, m4v, avi<br>Image: jpg, jpeg, png, gif | UPLOAD                                     |
| 2      | Wait until 100%                                                             | 100%                                       |
| 3      | Upon successful upload, teachers<br>and the timeline for the VR conter      | should be able to see the thumbnail<br>it. |
| UI<br> |                                                                             |                                            |
|        |                                                                             | The Chinese University of Hong Kong        |

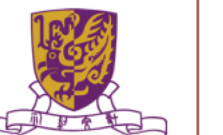

## Edit a Stage

• eachers can further edit the display sequence of stages using the left navigation bar.

| Step | Procedures                | User Interface           |
|------|---------------------------|--------------------------|
| 1    | Press the 🧹 button.       | 🔛 Stage 1 🗸              |
| 2    | Press "Move Up" / "Down". | Move Up ↑<br>Move Down ↓ |

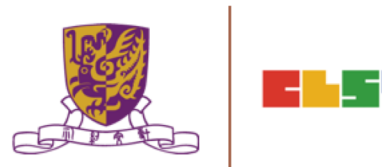

#### **Delete a Stage**

| Step | Procedures                     | User Interface       |
|------|--------------------------------|----------------------|
|      | Press the 🗸 button.            | 🔛 Stage 1 🗸          |
| 2    | Press "Delete" .               | Delete               |
| 3    | Press "Cancel" to return and   | "Confirm" to delete. |
| UI   | Confirm delete Stage: Stage 5? | CANCEL CONFIRM       |
|      |                                |                      |

Centre for Learning Sciences and Technologies (CLST) The Chinese University of Hong Kong

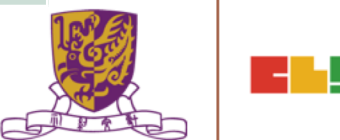

## **Playback Elements**

•Teachers can add interactive elements in the VR world.

•They include tags, MCs and portals.

|   |                                                               |        | 0361                | Intenace         |
|---|---------------------------------------------------------------|--------|---------------------|------------------|
| 1 | Drag the timeline to indicate when the element should appear. | 00:01  | / 00:06             | •                |
| 2 | Press "Element At<br>This Moment"                             | œ      | ) ELEMEN            | T AT THIS MOMENT |
| 3 | Choose the element:<br>"Tag", "MC" or "Portal"                | ♥<br>≣ | Tag<br>MC<br>Portal |                  |

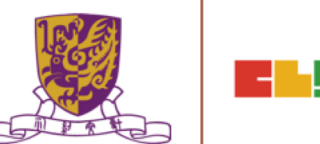

## How to Create a Tag

•Tag can display information such as text, voice or enlarged image.

| Step | Procedures                                                             | User Interface                                                                         |
|------|------------------------------------------------------------------------|----------------------------------------------------------------------------------------|
| 1    | Enter the display text.                                                | Tag Text                                                                               |
| 2    | Choose the tag type.                                                   | None Voice O Image UPLOAD                                                              |
| 2a   | For voice, upload an mp3.<br>Toggle autoplay or not<br>(Default: Off). | Autoplay sound file                                                                    |
| 2b   | For image, upload these formats:<br>jpg, jpeg, png, gif.               | UPLOAD                                                                                 |
|      | Centre                                                                 | e for Learning Sciences and Technologies (CLST)<br>The Chinese University of Hong Kong |

# How to Create a Tag

•Tag can display information such as text, voice or enlarged image.

| Step | Procedures                                                          | User Interface  |
|------|---------------------------------------------------------------------|-----------------|
| 3    | Drag the pin to indicate where<br>the tag should appear.            |                 |
| 4    | Drag the timeline to indicate<br>how long the tag should<br>appear. | Last for 5 Sec. |

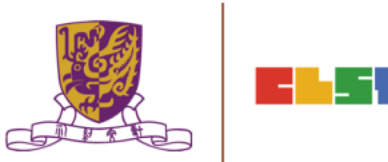

#### Create a MC

•Each MC has 4 choices and at least 1 correct answer.

•Teachers can limit how many times the students can attempt a MC.

| Step | Procedures                                        |          |              | User Interf | ace |  |
|------|---------------------------------------------------|----------|--------------|-------------|-----|--|
| 1    | Enter the question.                               |          | The Questi   | ion         |     |  |
| 2    | Enter the 4 choices and toggle                    | at least | 1 correct ar | nswer.      |     |  |
| UI   | Choice A                                          | Choice   | R            |             |     |  |
|      | Correct Answer                                    | Corre    | ct Answer    |             |     |  |
|      | Choice C                                          | Choic    | e D          |             |     |  |
|      | Correct Answer                                    | Corre    | ct Answer    | -           |     |  |
|      |                                                   |          |              | <u></u>     |     |  |
| 3    | Adjust how many times the stuccan answer this MC. | dents    | Θ            | Unlimited   | ÷   |  |

#### **Create a Portal**

•Portal is the transfer gateway to other stages.

•Teachers can set at most select 4 destination stages for a portal.

| Step | Procedures                                                                       | User Interface                                                                                |
|------|----------------------------------------------------------------------------------|-----------------------------------------------------------------------------------------------|
| 1    | Enter the display text, e.g.,<br>"To Stage 2"                                    | Tell the user something about<br>these portals                                                |
| 2    | Pick the destination stages.                                                     | DESTINATION STAGE 1     DESTINATION STAGE 2       DESTINATION STAGE 3     DESTINATION STAGE 4 |
| UI   | Stage Picker<br>Stage 1<br>0 Playback Elements<br>Stage 3<br>0 Playback Elements | Stage 2<br>2 Playback Elements                                                                |

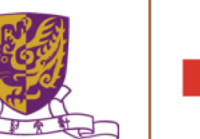

#### **Review the Playback Elements**

•Teachers can review the playback elements they added in the bottom panel.

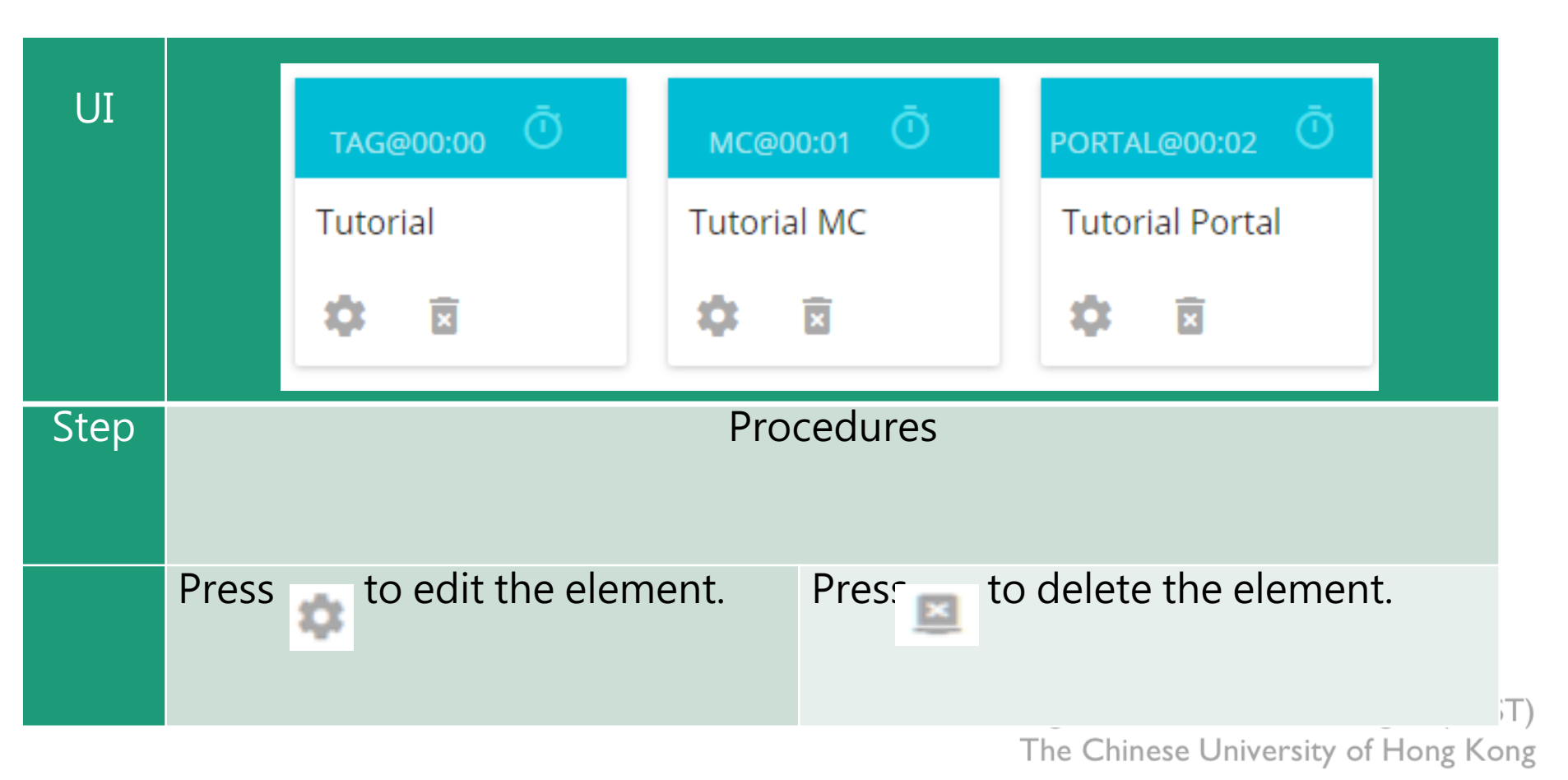

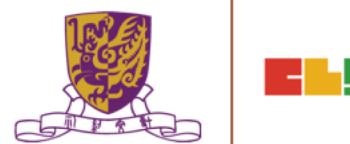

## **EduVenture VR App**

After installing the EVVR App, students should be able to see the locales that are set public and ready to publish in the composer.

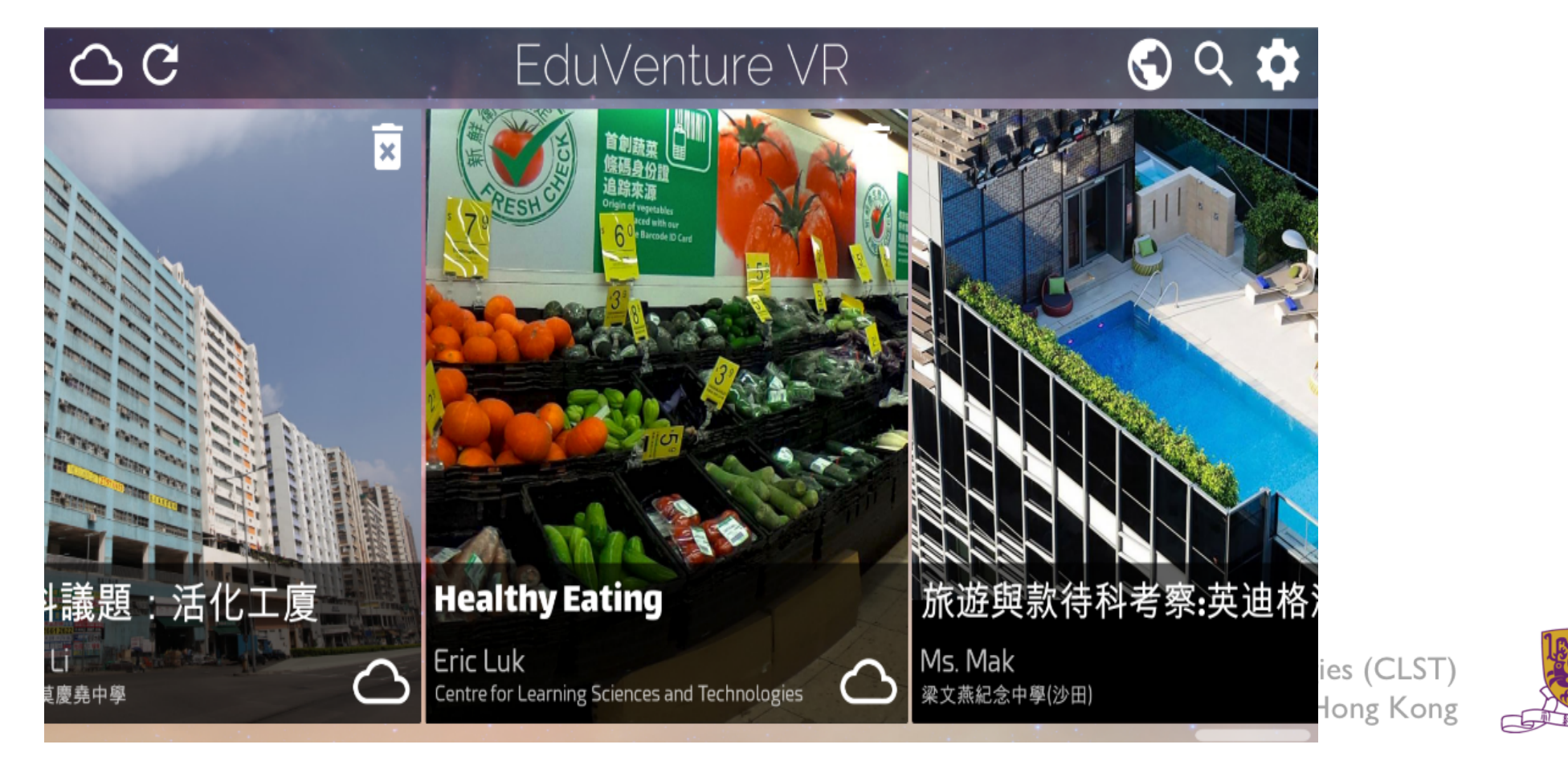

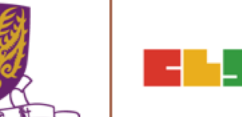

#### **Control Panel**

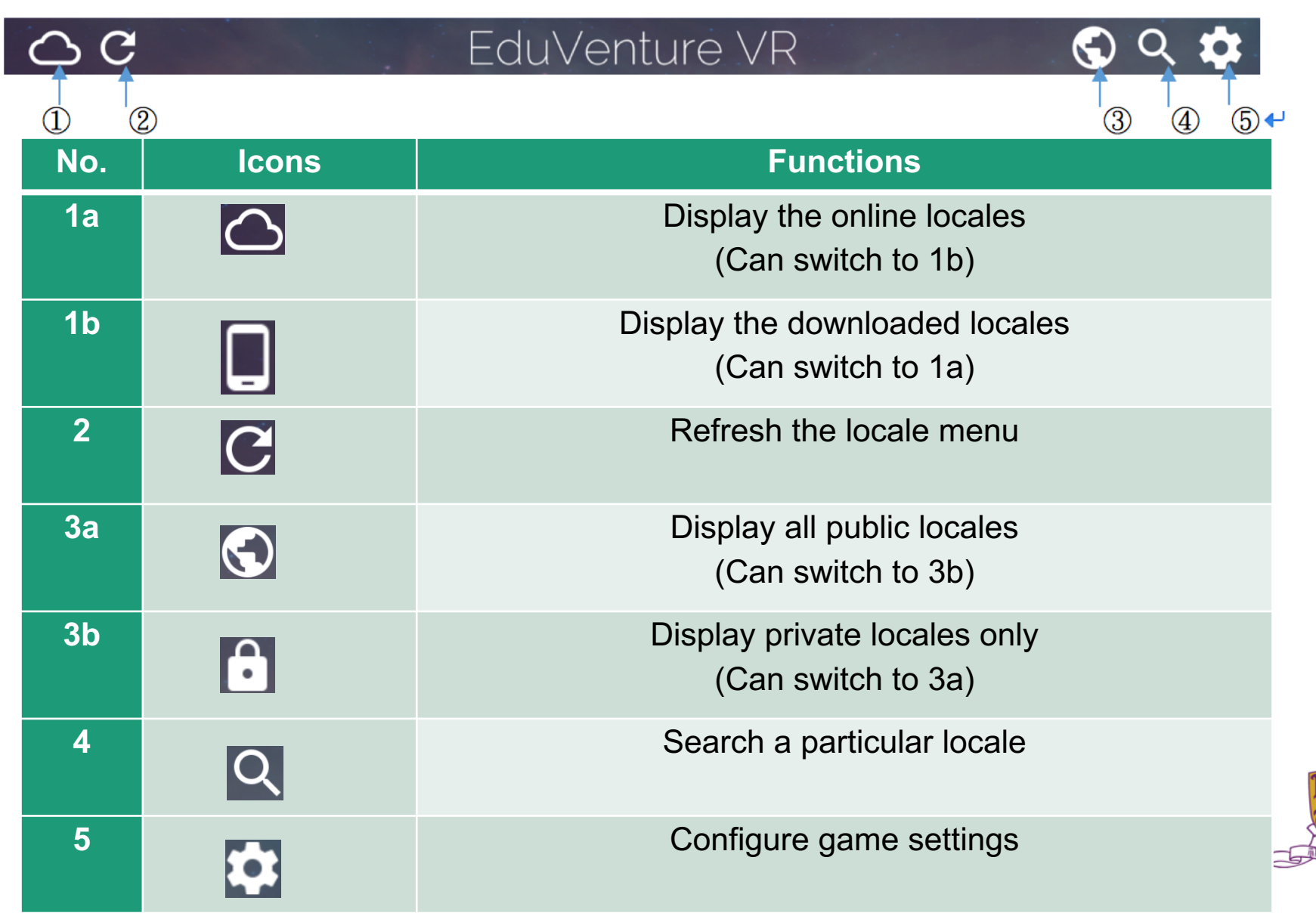

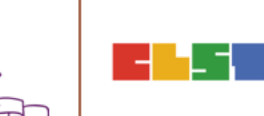

#### **Download a Locale**

| Step | Procedures                                                                              | User Interface                                                                                                    |
|------|-----------------------------------------------------------------------------------------|----------------------------------------------------------------------------------------------------|
| 1    | Press the loc                                                                           | ale to download                                                                                                    |
| UI   | C EduVentur<br>議題:活化工度<br>出血地 C EduVentur                                               | e ∨R<br>S Q D<br>Market<br>Karante<br>Karante |
| 2    | Press "Yes" to download<br>and press "No" to return.                                    | Total size is 166.3 MB, continue?<br>No Yes                                                                                                    |
| 3    | Press to stop downloading<br>if necessary.<br>Otherwise, wait until 100%<br>downloaded. | Connecting to VR World                                                                                                    |

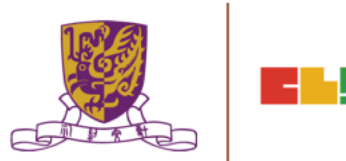

#### **Download a Locale**

4 Upon successful downloading, the students can start the locale! Note that the icon at the right bottom corner changes.

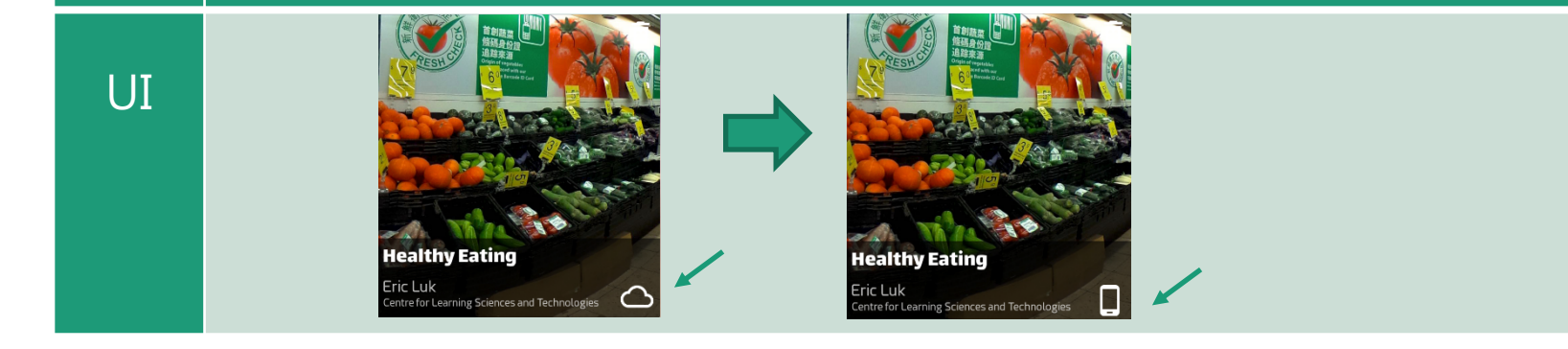

Centre for Learning Sciences and Technologies (CLST) The Chinese University of Hong Kong

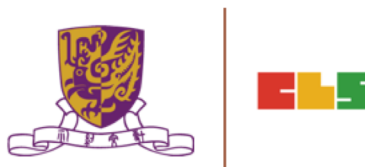

## Inside the VR World

#### How to Reverse/Play/Stop the VR content

When the students look downwards, a control panel will pop up.

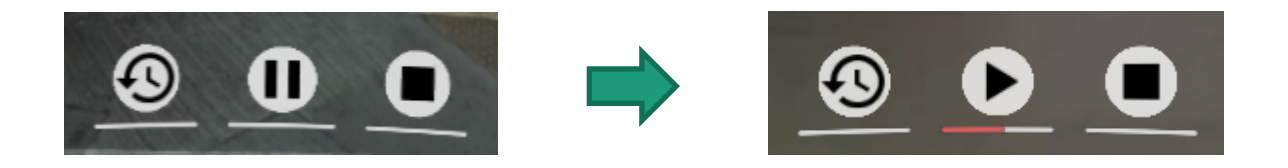

- There are 3 actions: reverse, pause/resume and stop the 360 movie / image.
- To perform these in the VR world, simply move the pointer to the button for 2 seconds.

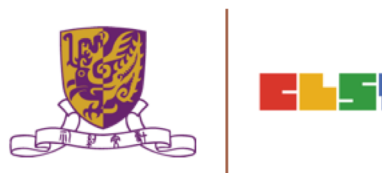

## How to Respond to a Tag

Either text, image or voice tag will be displayed (according to the composer's database).

| Туре | None Image             |                                                               | Voice                                         |
|------|------------------------|---------------------------------------------------------------|-----------------------------------------------|
| UI   | Other<br>Fried<br>Food | Other     Fried       Food     Stones       Stones     Stones |                                               |
| Step |                        | Procedures                                                    |                                               |
| 1    | N/A                    | Point to the<br>thumbnail image for<br>2 seconds.             | Point to the play<br>button for 2<br>seconds. |
| 2    | N/A                    | An enlarged image<br>will come out<br>eventually.             | The sound will be played eventually.          |

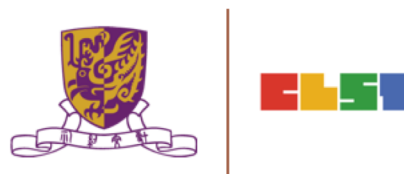

# How to Respond to a MC

The number of chances, the MC question and the 4 choices will now be displayed (according to the composer's database).

| Step | Procedures                                                                                                    |                                                                                                    |  |  |
|------|----------------------------------------------------------------------------------------------------|----------------------------------------------------------------------------------------------------|--|--|
| 1    | Move the pointe                                                                                                    | Move the pointer to the answer.                                                                                                    |  |  |
| 2    | Correct                                                                                                    | Wrong                                                                                                    |  |  |
| UI   | Remaining chances: 1         De you know why Mr. Chris doesn't         O you know why Mr. Chris doesn't         Not buy these food?         Not healthy       Not tasty         Expensive       Too little         Choice       Choice | Remaining chances: 0         Do you know why Mr. Chris doesn't want to buy these food?         Not heealthy         Not tasty         Too little choice |  |  |

Centre for Learning Sciences and Technologies (CLST) The Chinese University of Hong Kong

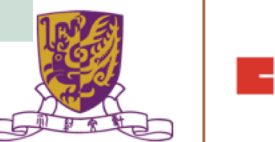

#### How to Respond to a Portal

Students can teleport to other stages through portal. The portal title and destination stages will now be displayed (according to the composer's database).

| Step | Procedures                                                                                                    |
|------|----------------------------------------------------------------------------------------------------|
| 1    | Move the pointer to the destination stage and wait for 2 seconds. The portal will then teleport to the destination stage. |
| UI   | Which stage to go?         Stage1         Stage2         Stage4                                                           |

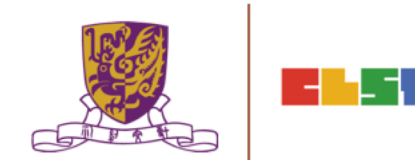
## How to Continue to Next Stage

- •After finishing a stage, a "Continue Panel" will pop up.
- •The student can either replay, continue or quit, by moving the pointer to the option

| UI       | Stage 2                                              |
|----------|------------------------------------------------------|
|          | Replay Continue Quit                                 |
| Actions  | Meaning                                              |
| Replay   | Replay the current stage.                            |
| Continue | Go on to next stage.                                 |
| Quit     | Return to the main menu.                             |
|          | Centre for Learning Sciences and Technologies (CLST) |

Centre for Learning Sciences and Technologies (CLST) The Chinese University of Hong Kong

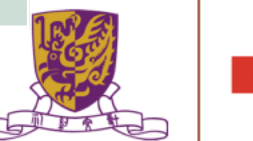

## **Quit Panel**

- •After finishing all stages, a "Quit Panel" will pop up.
- •The student can either replay, restart or quit, by moving the pointer to the option

| 1.17    | Quit?                         |  |
|---------|-------------------------------|--|
| UI      | Replay Restart Quit           |  |
| Actions | Meaning                       |  |
| Replay  | Replay the current stage.     |  |
| Restart | Restart from the first stage. |  |
| Quit    | Return to the main menu.      |  |

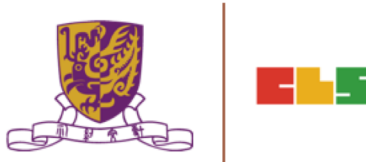

Centre for Learning Sciences and Technologies (CLST) The Chinese University of Hong Kong

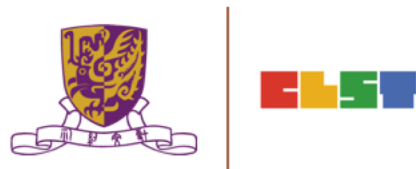